## Finding Students With Possible Attendance Issues

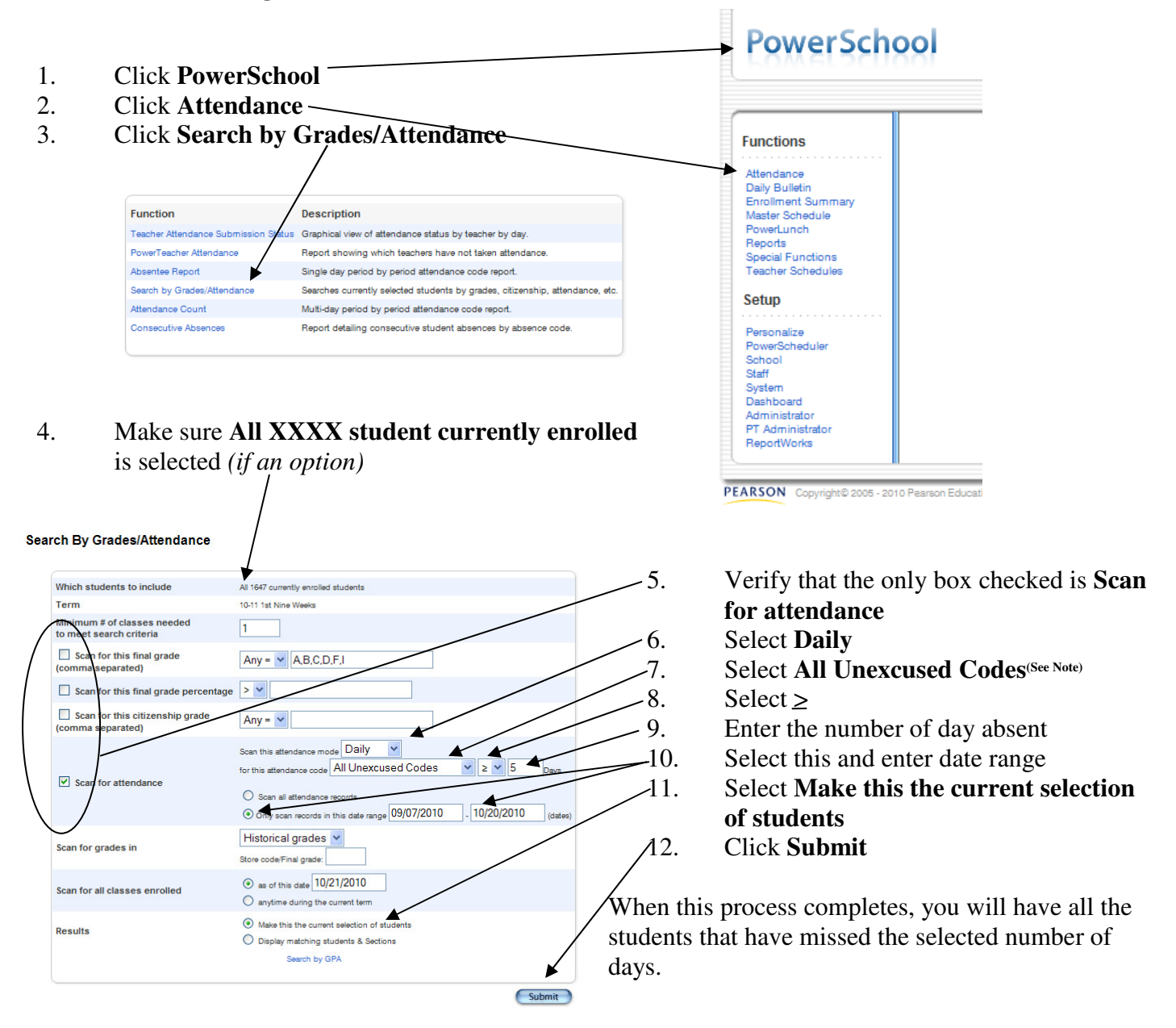

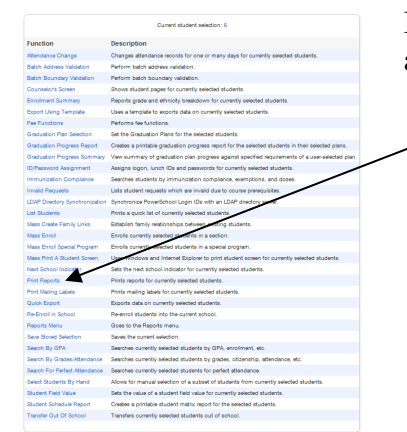

Group Function

I know you can not read the graphic on the left, it is only there to give you an idea of where to find the next selection.

## -13. Select **Print reports**

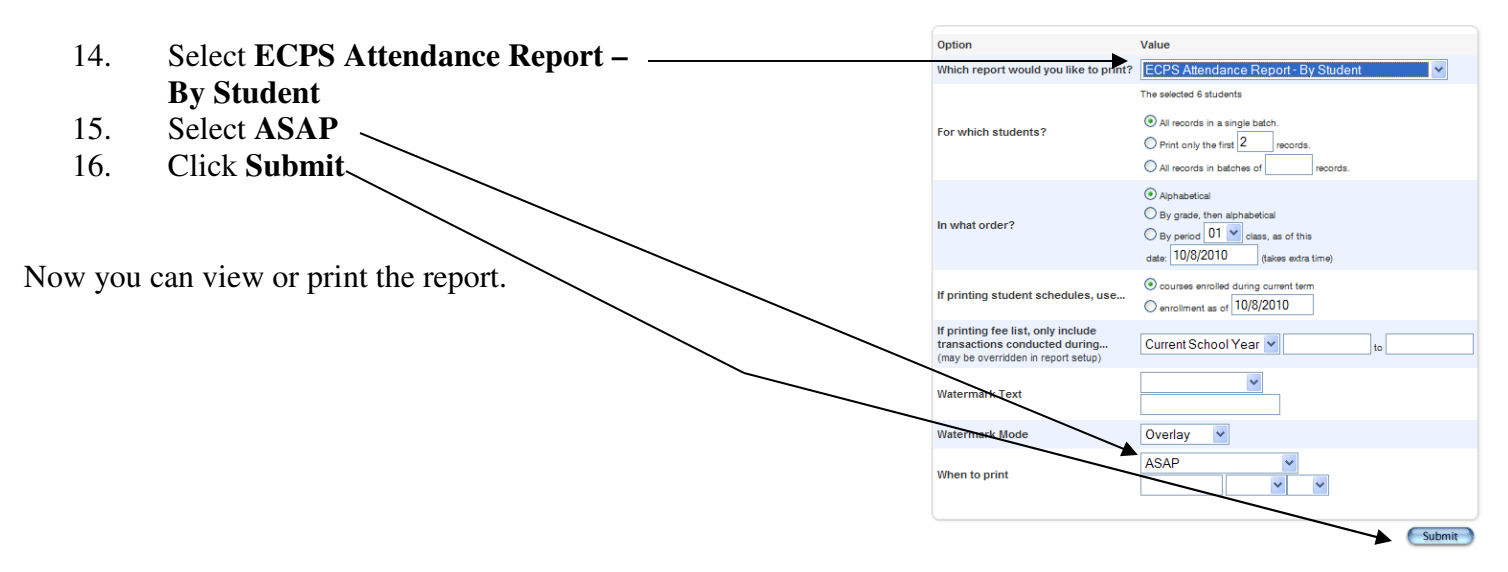

Note: Your choices to find days absent for ECPS are: All Excused Codes All Unexcused Codes All Absent Codes Do not use the following All Not Excused All Not Unexcused